# Módulo de sincronización horaria

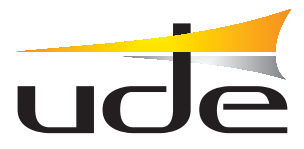

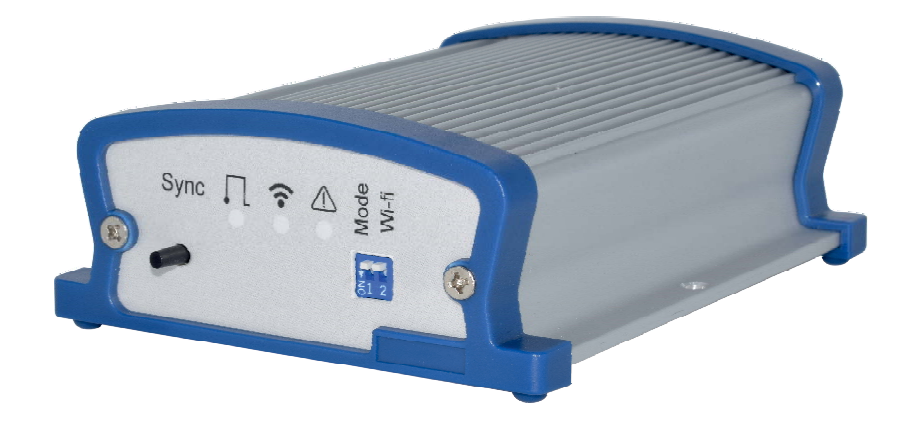

### Descripción

El módulo NTP-1000 es un equipo diseñado para la actualización horaria desde servidores NTP de internet. especialmente concebido para ser conectado al **Generador de Mensajes con control horario GD-1000**.

#### RS485 ⚠ Svnc Ŷ NTP 1000 1 2 3 4 5 6 $\overline{\mathbf{7}}$ 8 1 Pulsador de sincronización (5) Selector On/Off sobre el modo de funcionamiento del dispositivo (2) Indicador de segundos (Verde) 6 Selector On/Off de la conexión Wi-Fi (3) Indicador de señal Wi-Fi (Naranja) 7 Conexiones de transmisión Indicador de fallo (Rojo) 4 (8) Conexión USB para la alimentación del dispositivo.

### Mandos e indicadores

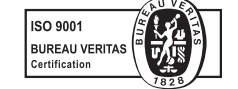

EQUIPOS Y SISTEMAS MEGAFONÍA/INTERCOM • PUBLIC ADDRESS SYSTEMS UNIÓN DESARROLLOS ELECTRÓNICOS Tel.: +34 934 772 854 / +34 609 914 787 • ude@udeaudio.com • BARCELONA - SPAIN

www.udeaudio.com

rev.0 610.540C 1 / 4

UDE se reserva el derecho de variar las características técnicas de sus productos sin previo aviso • UDE reserves the right to modify the technical characteristics of its products without previous notice

# Configuración inicial

• Con el dispositivo desconectado de la alimentación, poner los dos microswitches frontales en posicion "OFF" hacia arriba.

Conectar el cable de alimentación al dispositivo. Se deberá encender de modo intermitente el piloto verde de señal de reloj (ubicado a la izquierda), y además se encenderá de modo fijo el piloto rojo (ubicado a la derecha) indicando que no hay conexion a Internet.

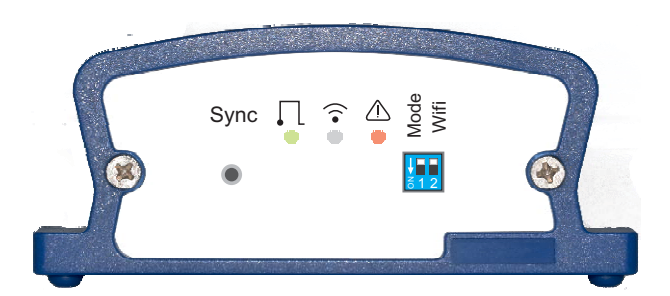

 Desde un ordenador con interfaz de red Wi-Fi, buscaremos y nos conectaremos a la red Wi-Fi llamada"NTP\_AP\_MODE", habilitada por el dispotitivo NTP 1000, para lo cual habrá que introducir la contraseña "ADMIN\_NTP1000". El propio dispositivo entregará al ordenador una dirección IP en el rango 192.168.4.XXX, mediante protocolo DHCP, para garantizar su conectividad con el dispositivo.

| Conectado actualmente a:    | 67       |
|-----------------------------|----------|
| Red 6<br>Acceso a Internet  |          |
| Conexión de red inalámbrica | ~        |
| NTP_1000_AP_MODE            | llee     |
|                             | Conectar |

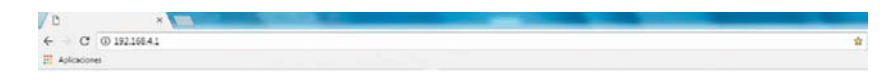

PAGINA DE CONFIGURACIÓN NTP\_1000 deude IP: 192.168.4.1 REDES DISPONISIES: Red Wi-fi 1 (-65)\* Red Wi-fi 2 (-62)\* Red Wi-fi 2 (-62)\*  En esta pantalla definiremos el nombre (SSDI) de la red Wi-Fi a la que queremos conectar el dispositivo (deberá tener acceso a Internet), la contraseña de acceso a la misma, el modo de configuración IP (DHCP ON=IP suministrada por la red, DHCP OFF=IP configurada por el usuario), el servidor para sincronizar la hora desde Internet (servidor predeterminador: europe.pool.ntp.org), y la zona horaria en que nos encontramos (normalmente 1 en la Península, 0 en Canarias. Tras definir estos parámetros, presionamos el botón "Guardar"

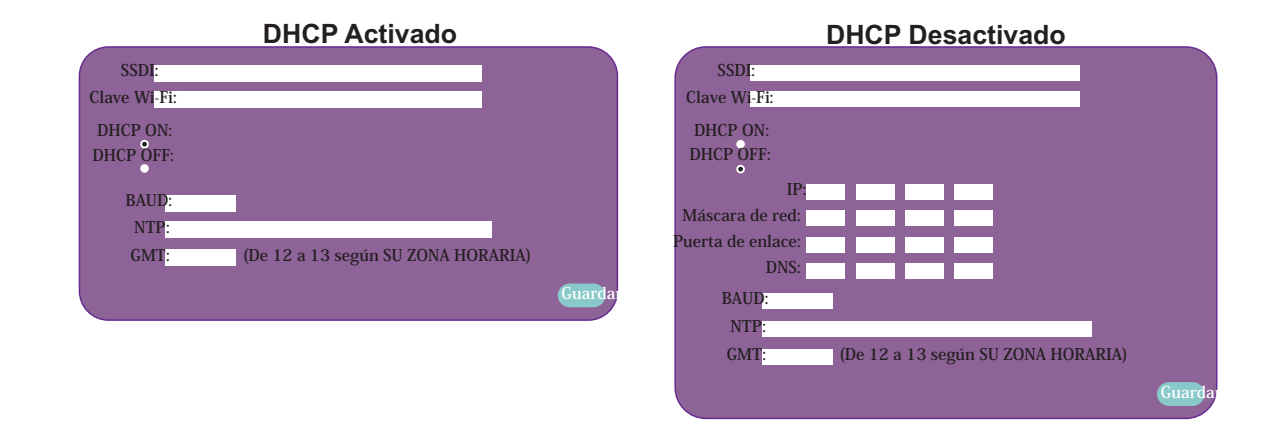

- Desconectar la alimentación del dispositivo y cambiar los microswitches frontales a la posicion "ON" (hacia abajo)
- Reconectar la alimentación del dispositivo, y si toda la configuración ha sido correcta, deberian tras unos instantes quedar iluminados el led verde (izquierda, intermitente), y el led amarillo (centro, fijo) indicando la conexión a la Wi-Fi. Si hay conectividad con Internet, el led rojo (derecha) debe permanecer apagado.

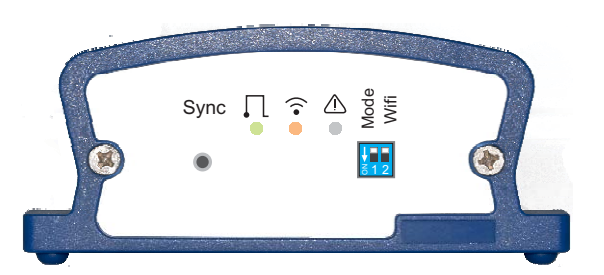

• Una vez alcanzado este status del dispositivo NTP 1000, ya podremos conectarlo a nuestro GD-1000 para garantizar la correcta sincronización horaria del mismo.

## Modo de funcionamiento

• Se conecta una de las interfaces RS-485 del NTP-1000 a una de las interfaces RS-485 del GD-1000, respetando las polaridades del cableado en cada extremo.

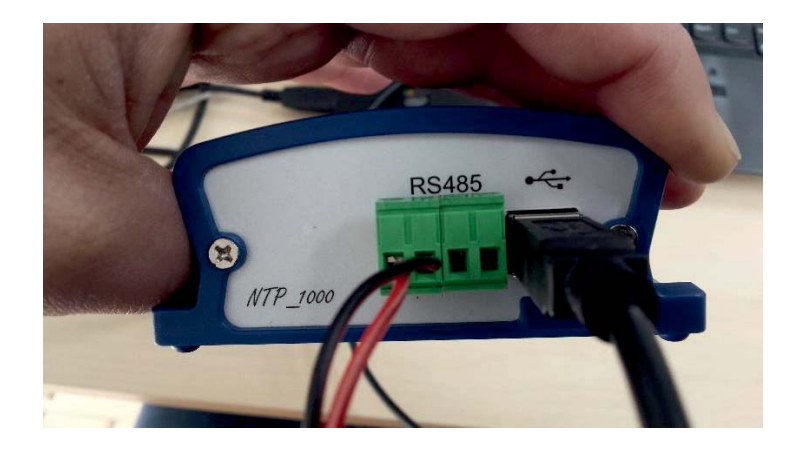

• Aunque el dispositivo esté programado para realizar la sincronización horaria del GD-1000 desde el servidor de Internet a las 3:00 horas cada dia, podemos forzar en cualquier momento dicha sincronización presionando el pulsador "Sync" ubicado en el extremo izquierdo del panel frontal. En cualquiera de los dos casos, durante el tiempo de sincronización veremos en la pantalla del GD-1000 el mensaje que se muestra a continuación.

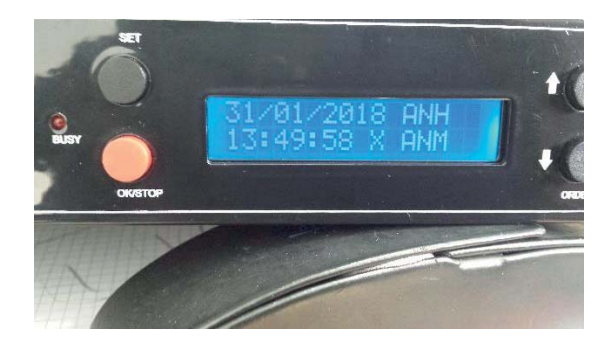

• Tras la sincronización, la pantalla del GD-1000 volverá a su estatus inicial, mostrando la fecha y la hora actualizados.

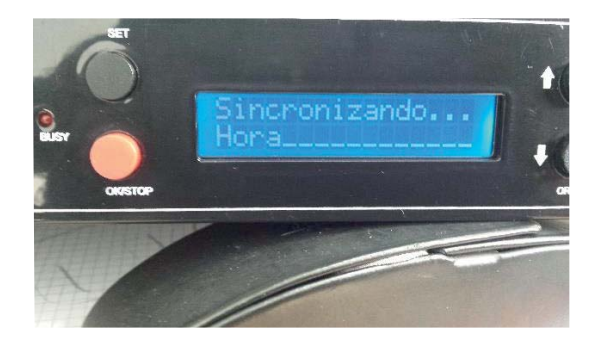